## QIDIGO

Procédure d'inscription et d'adhésion

# VOTRE ORGANISATION A DÉJÀ SON COMPTE QIDIGO?

- 1. Allez sur notre page Abonnements
- 2. Cliquez sur « Mon compte » en haut à droite de l'écran
- 3. Connectez-vous au compte de votre organisation
- 4. Sélectionnez la bonne catégorie de membre
- 5. Validez les informations
- 6. Inscrivez le nom de votre délégué et du délégué substitut (si applicable)
- 7. Payez votre adhésion en ligne

### PREMIÈRE FOIS SUR QIDIGO?

- <u>Créez un compte</u> pour la municipalité, la MRC, ou l'organisation, et <u>non en votre propre nom</u>. Séparez le nom de l'organisation en deux dans les espaces Prénom et Nom, et indiquez une date de naissance fictive. Assurez-vous de bien indiquer les informations de votre organisation. Voir l'exemple ci-dessous.\*
- 2. Allez sur notre page Abonnements
- 3. Sélectionnez la bonne catégorie de membre
- 4. Validez les informations
- 5. Inscrivez le nom de votre délégué et du délégué substitut (si applicable)
- 6. Payez votre adhésion en ligne

| de l'Estr               | rie       |      |   |       |        |
|-------------------------|-----------|------|---|-------|--------|
| Date de r               | naissance | _    |   |       |        |
| Jour                    | $\sim$    | Mois | ~ | Année | $\vee$ |
|                         |           |      |   |       |        |
| Préfère ne pas répondre |           |      |   |       | $\sim$ |

#### **\*ATTENTION!**

Ces étapes sont importantes, car le nom et le prénom entrés, ainsi que l'adresse et le numéro de téléphone, seront les informations qui apparaîtront sur la facture.

Pour plus de détails sur la nomination de votre personne déléguée, <u>cliquez ici</u> et consultez la section « Procédure d'adhésion ».

Voilà, c'est fait, vous êtes maintenant membre en règle du Conseil Sport Loisir de l'Estrie! Nous sommes heureux de vous savoir à nos côtés pour la prochaine année!

#### OUPS! ÇA NE FONCTIONNE PAS?

Contactez Jacinthe Hébert, adjointe administrative, au **info@csle.qc.ca**, ou au **819 864-0864**, poste **221**. Elle se fera un plaisir de vous accompagner!

\*Notez que par téléphone l'accompagnement est simplifié et plus rapide!